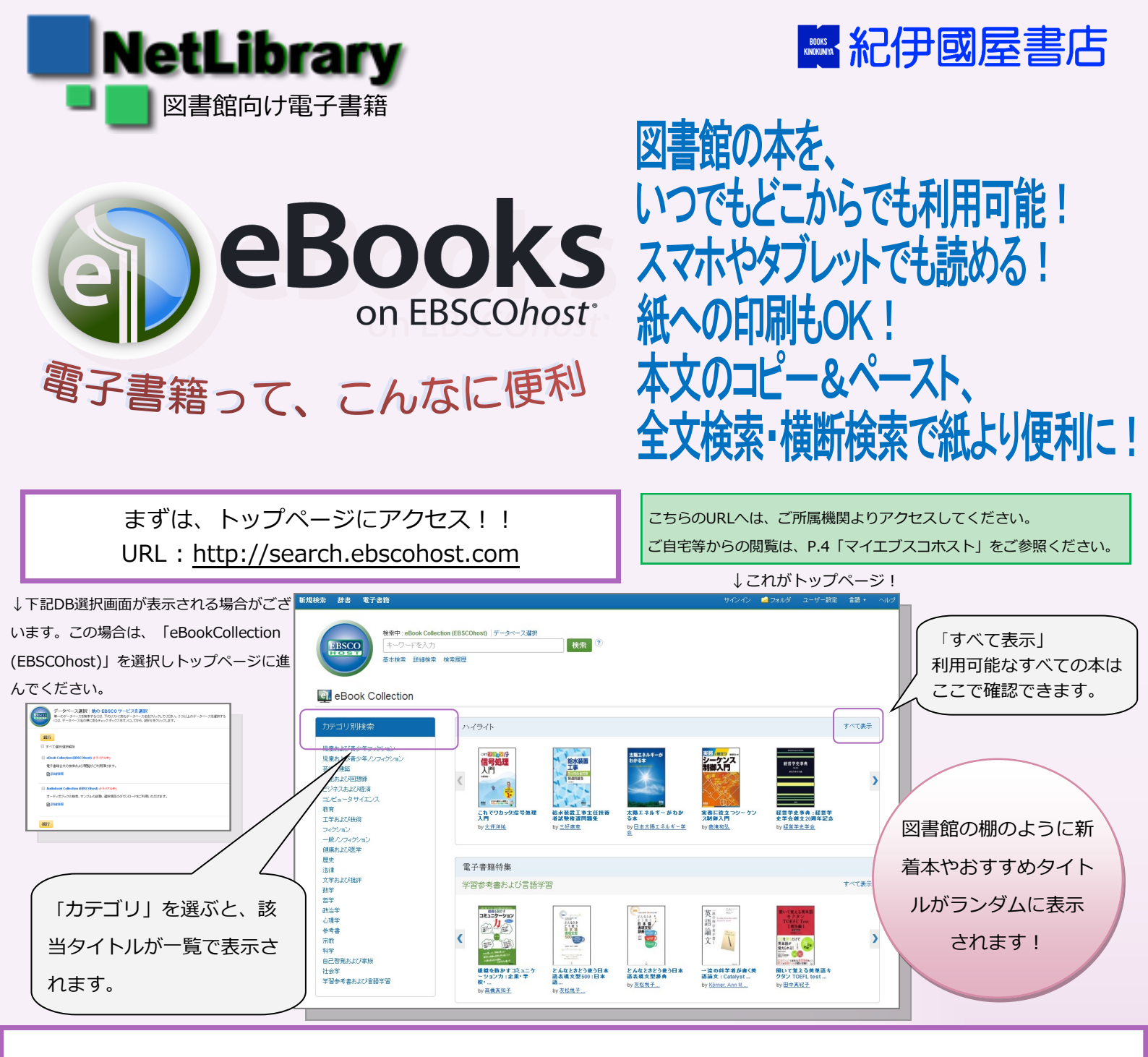

## どんな本が使えるの? 一電子書籍を探してみよう!-

## 検索機能を使ってみよう! 一①基本検索ー

この検索ボックスにキーワードを入れると、図書館が提供している全タイトルのうち、 タイトル、著者名、主題、目次情報などの主要な部分にキーワードを含むタイトルが表示されます。

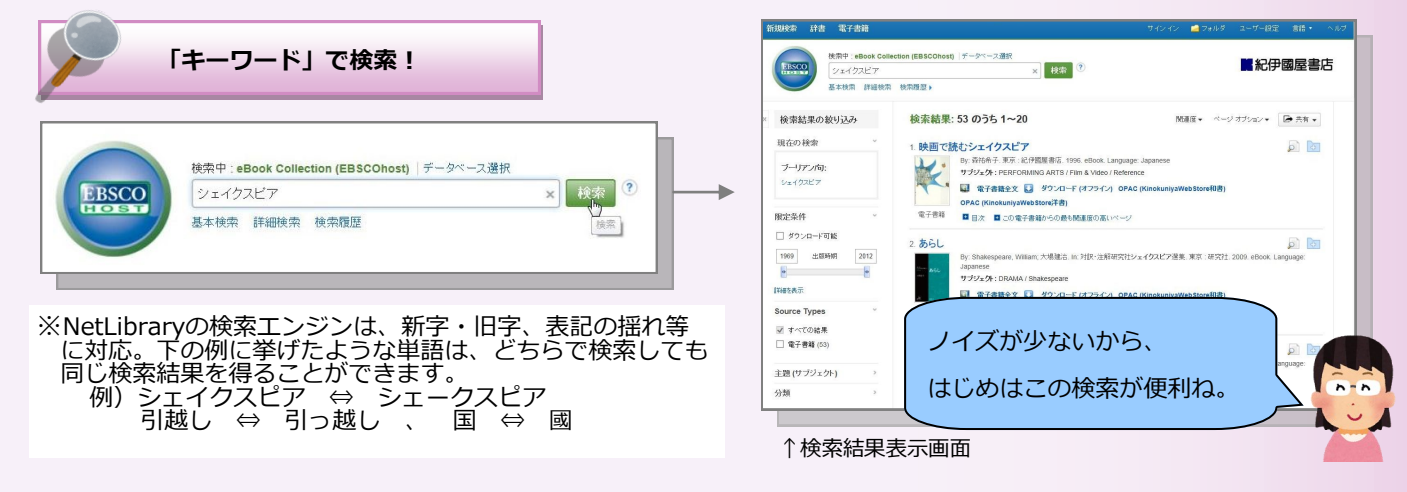

## 検索機能を使ってみよう! 一②詳細検索一

詳細検索では、ISBNなど基本検索では検索対象とならない多くのフィールドからの検索や、 「タイトル」+「出版年」等複数の条件を組み合わせた検索、全文のどこかにキーワードを含むタイトルの検 索(全文検索)、などがより詳細な検索が可能になります。

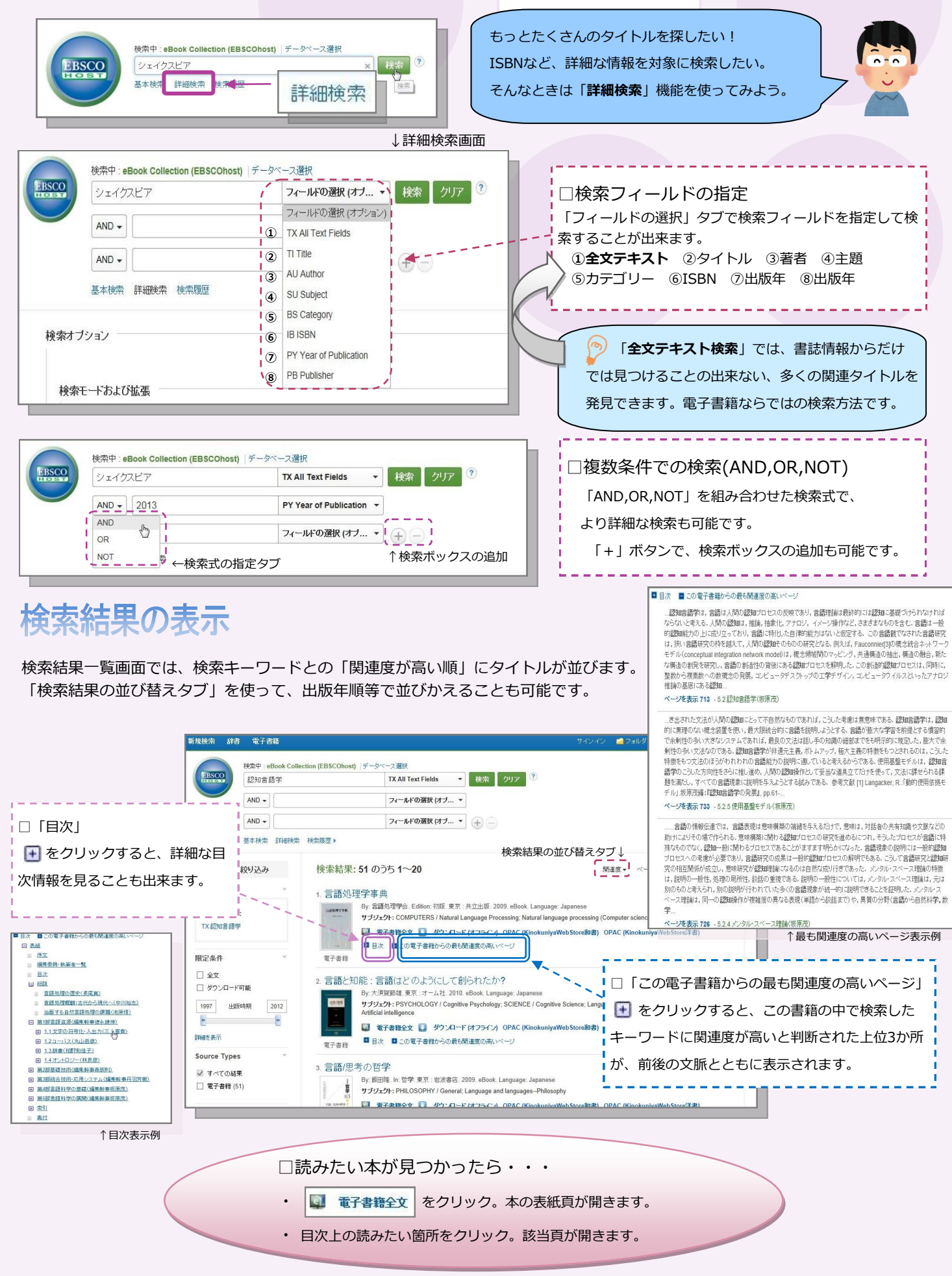

## 電子書籍を読んでみよう!! 一電子書籍ならではの読書体験を!-

※電子書籍の本文を同時に閲覧することが出来る人数には制限があります。「他の人が利用中です」と表示された場合は、時間を置いて再度アクセ スするか、予約機能(P.4)をご利用ください。

« 戻る 新規検索

↓本文閲覧画面

🧀 フォルダ

トツールアイコン

の時期 詳細なレコード 本文テキストはコピー&ペーストできます。 Q 1 書籍内検索 電子書籍全文 2 ノート(付箋) 0 タイトル:俳優の仕事:第 3部、俳優の役に対する仕 事 Aa ③ 辞書(英英辞典) 著者: Stanislavsky Konstantin,安產紀子, 堀江新二,岩田貴 ④保存・印刷 2 左右の大きな矢印でページ移動 日付: 2009 (5) メールで送信 できます。 目次 真ん中のボックスには現在の 日表紙 2 6 フォルダに追加 E COVER ▲ を左右に動かすと、頁を ページ数が表示され、閲覧した 扉 いページ数を入力すると、該当 7 引用 ぱらぱらめくる感覚で閲覧す ■ 目次 頁にジャンプできます。 ⑧ エクスポート \* 月例 ることが出来ます。 回第1章一九一 θ ⑨ パーマリンク <u>一九一九年の手帳よ</u> り 「の過程にお 10 シェア + 俳優の役づくりに おける諸段階 (トゥルゲーネフ 作町田舎あん ない、リュービン伯 即 働き-表示方法を変更できます。 『宿屋の女主人』
 の稽古記録 ページ数は紙版書籍と同じ。 拡大・縮小も思いのまま。 ある役の話(サリ 便利でわかりやすい! 100 42 Go ツールアイコンを使って、 1クリックで電子書籍のさまざまな機能を使うことが出来ます。 この本の中で、探しているキーワードが出てくる ページすべてを見たい。 ♀この電子書籍を検索 妖精 キーワードー致:14 1-5 6-9 ひあ々を作り上げ 音楽をあふれさせ 物と新糖とで満たし あまおちを 200らせ 鉄橋たちによる仮面劇」 栗鷸と廠 Tempest 映画「テンペスト」 キなキャストブイリップ●―ジョン・カサペテスアリサ●―スーザン・サラシック 169 💾 ページを PDF に保存 息子が溺死したと思って落ち込むナポリ王、その弟に王位簒奪をそそのかすアントーニオ。ブロスペローは**妖精**エアリエルに命じで狭少 168 構築し支配しているのだ。すべての建物は、例の「建築と音楽の本」の ージから引き出されている。 妖精たちの 身振りは 「運動ジ 190 ページ制限 ? 利用可能なページ数:60 1冊につき最大60ページまで、 業券を抱かすると考け多田されている同時がくるりと縁どられた 面像の 中に映」。出されている、しかもそれを**好籍**エアリエルが見てなるよう tao 印刷・ファイル保存が可能です。 PDFに含める 現在のページ
 現在のページおよび次の 15 ページ
 このセクション:36 ページ 。少なく うし、絶大な力をもちた この作 希望のページを指定したら、「PDFの保 ビアが故郷ストラッ る骨肉の争い 晩年のロマンス劇のひとつ PDF の保存。電子メールとして送信 » 一見単純な構成になっ 出来事が数時間のうちに 生まれ故郷のストラ ノンペスト 存しをクリックし、保存・印刷を行って 大 はシ 一年前後、 この作品 ください。 、は劇作家 でハムレットの命をねらう。 たレアティーズだった。 したという知らせと、 へ四て 剣の試合にことよせて、 保存したPDFをスマホ・タブレットに 取り込んで利用することも可能です! 🖕 169 😡 📄 は自らが用意 ハムレッ EE い戻 向はフ確たげアト知かり亡そ \_ \_ \_ \_ \_ \_ \_ \_ \_ \_ \_ \_ \_ 🖕 132 🗔 📥 紙に打ち出して書き込みをしながらじっくり読みたい。 ebook **スマホやタブレットにいれて**、じっくり読みたいな…。 メール機能(メールアイコン)を使うと、選んだページのファイルを ₩ PDF を電子メールで送信 お好みのメールアドレスに1クリックで送信できます。 電子メールとして送信 ページ制限 <sup>(2)</sup> 利用可能なページ数: 60 引用形式:「詳細な索引車頂と抄録 電子メール受信者 PDF に含める \*\*\*\*\*\*\*@kinokuniya.co.jp 電子メール アドレスが複数ある場 ・ 現在のページ ● 現在のページおよび次の 15
 ・ このセクション:36ページ ※メール送信可能なページ数は、保存・印刷とあわせて最大60ページまでです。(例外あり) ※送信されるファイルはPDF形式です。

ここに送付先のメールアドレスを入れるだけ!

※著作権を尊重して利用しましょう。

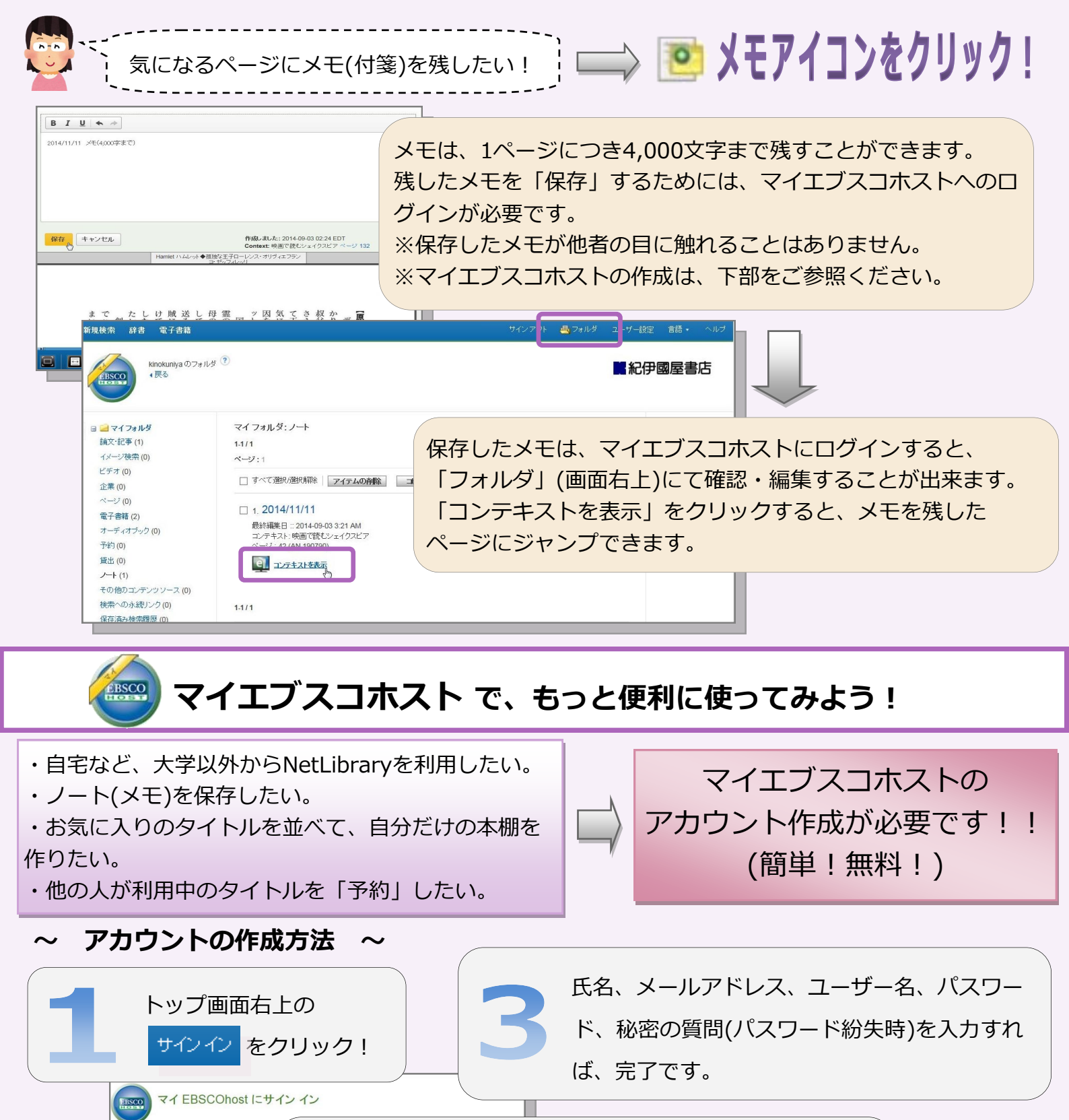

▲ 「アカウントの新規作成」をクリック。
「アカウントの新規作成」をクリック。
「2回目以降はここからユーザー名/PWを入力し
□グインして下さい。

※作成が完了しますと、学外(自宅・外出先等)、スマホ・タブレット等モバイル端末からのアクセスも可能になり ます。http://search.ebscohost.comにアクセスし、ユーザー名・パスワードを入力してご利用ください。

※アカウントの有効期間は原則90日間です。(詳細は図書館スタッフにお問い合わせください。)